# Système de gestion des subventions (SGS) Guide d'utilisation

Subventions à l'apprentissage hors des périodes scolaires

Dernière révision : aout 2016

#### Utilisation de ce guide :

Les informations présentées dans ce guide ont pour but d'aider les utilisateurs sur un plan purement technique. Les exigences varient d'un type de subvention à l'autre et il revient aux auteurs de la demande de se référer aux critères spécifiques pour l'octroi de la subvention. Les informations présentées dans ce guide ne s'appliquent pas nécessairement toutes à la demande que vous faites. Si vous avez des questions concernant les exigences pour la demande, veuillez communiquer avec le gestionnaire du programme dans le cadre duquel vous faites votre demande.

#### Table des matières

| Créer votre demande               | 3 |
|-----------------------------------|---|
| Détails du projet                 | 3 |
| Modifier votre demande            | 4 |
| Revenir à votre demande existante | 4 |
| Membres de l'équipe               | 5 |
| Détails de la demande             | 5 |
| Envoyer votre demande             | 6 |
| État de la demande – Définitions  | 7 |

## Créer votre demande

- Une fois que vous avez ouvert une session dans le SGS, vous aboutissez à la page « Portfolio ».
- Dans la page « Portfolio », cliquez sur le grand bouton en vert intitulé « **Apply for Grant or Award** ».

|                                                                                                    |            |                              | Grant          | v<br>S Mana<br>Powered by t                                               | /elcome vanessa.fitzg<br>IGEMEN<br>he Nova Scotia Heal       | erald@gov.n<br>t Sys<br>th Research | es.ca   Logout<br><b>Stem</b><br>a Foundation |
|----------------------------------------------------------------------------------------------------|------------|------------------------------|----------------|---------------------------------------------------------------------------|--------------------------------------------------------------|-------------------------------------|-----------------------------------------------|
| Applicant                                                                                                    | Applica    | nt Portfolio                 | 2016 ▼         |                                                                           |                                                              |                                     |                                               |
| <ul> <li>Portfolio</li> <li>Apply for Grant or Award</li> <li>Account Settings</li> <li>PI User Guide</li> <li>Team Member Guide</li> <li>Contact Us</li> </ul> | Grant Appl | ication Status<br>ID Program | Deadline<br>No | Grant Applications                                                        | Last Update                                                  | Apply for G                         | Cliquez ici pour<br>lancer une                |
| Liens utiles pour la navigation.<br>Cliquez sur « Contact Us » pour<br>envoyer une question au<br>service d'aide.                                               |            |                              |                | Le tableau<br>toutes les d<br>qu'elles soie<br>à l'état de bi<br>déjà env | affichera<br>emandes,<br>ent encore<br>rouillon ou<br>oyées. |                                     | nouvelle demande.                             |

- Une page avec les demandes de subventions disponibles s'affichera. Choisissez le type de subvention approprié pour commencer.
- La première page de la demande (« **Project Details** ») s'affichera.

#### Détails du projet

Remplissez la page « Project Details » en saisissant les informations suivantes :

- titre de la proposition
- organisme gérant les fonds
- Cliquez sur « Save & Next Page » pour afficher les autres pages/parties de la demande.

### Modifier votre demande

- Les champs OBLIGATOIRES\* sont indiqués à l'aide d'un astérisque et vous serez obligé de les remplir pour pouvoir passer à la page suivante dans la demande.
- N'oubliez pas de cliquer sur « Save » ou « Save & Next Page » après que vous avez fait vos modifications.
- Une fois que vous aurez bien rempli la page, le symbole vert 🥑 s'affichera pour la page.
  - NOTA : Il est obligatoire d'avoir ce symbole vert pour chaque page de la demande dans le SGS, même si la partie n'est pas obligatoire selon les exigences de la subvention. (Si, par exemple, vous décidez de ne pas avoir de membres de l'équipe dans votre demande, cliquez simplement sur « Save » pour la page vide, afin que le symbole vert s'affiche pour la partie concernée.)
- Si vous téléchargez des fichiers dans le SGS, il faut qu'ils soient au format PDF. Certains logiciels, comme les versions 2007 et 2010 de Microsoft Word, comprennent l'option d'enregistrer les fichiers au format PDF. Assurez-vous que les documents que vous téléchargez sont bien <u>non verrouillés et non protégés par mot de passe</u>, car le système ne sera pas en mesure de les ouvrir.

#### Revenir à votre demande existante

Une fois que vous aurez entamé une demande, cette demande apparaitra à la page « Portfolio ». Cliquez sur l'icône de crayon (voir ci-dessous) pour revenir à la demande existante et la modifier :

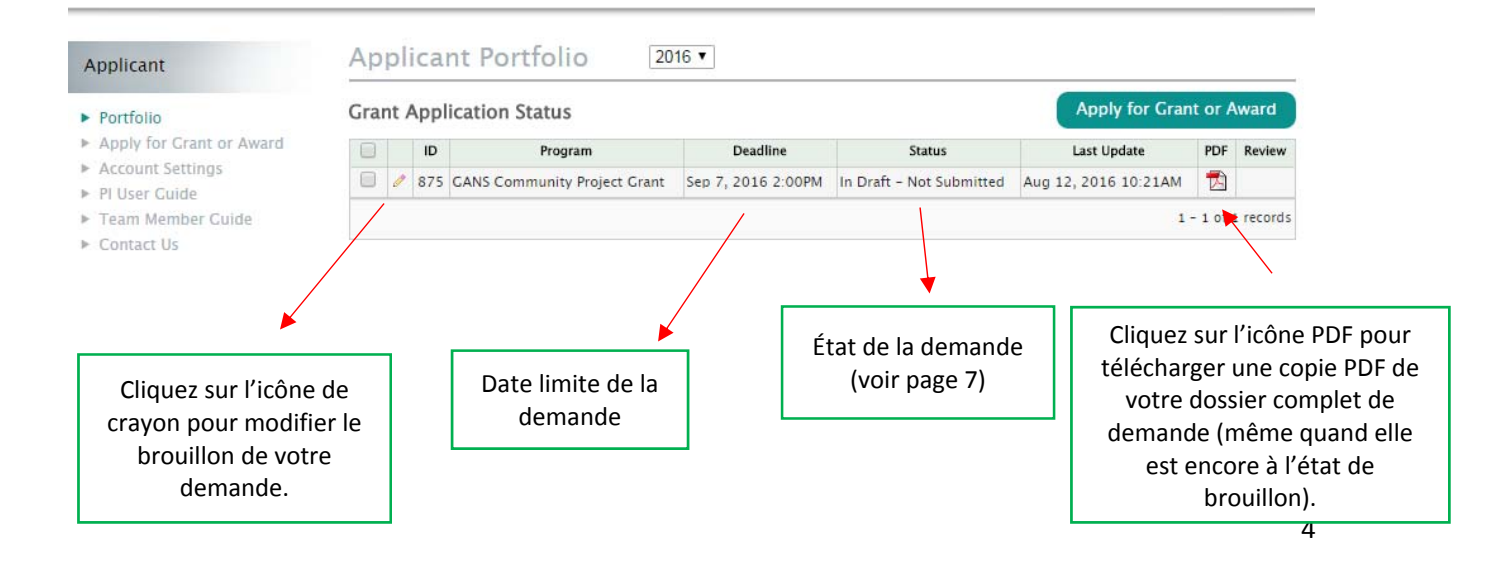

## Membres de l'équipe

Passez en revue cette partie si vous ajoutez des membres de l'équipe à votre demande. Si vous n'ajoutez pas de membres de l'équipe, contentez-vous de cliquer sur « Save & Next Page » pour passer à la partie suivante.

Pour ajouter un membre de l'équipe, cliquez sur la partie « **Team Members** » dans le menu à gauche dans votre demande.

- Cliquez sur « (add team member) ».
- Saisissez les informations exigées pour le membre de l'équipe :
  - o prénom
  - o **nom**
  - o organisme
- Pour ajouter d'autres membres de l'équipe, cliquez sur « (add team member) ».
- Cliquez sur « Save & Next Page » une fois que vous avez fini d'ajouter des membres de l'équipe.

| First + Last Name* | (delete)                   |
|--------------------|----------------------------|
| (add team member)  | Cliquez pour<br>effacer le |
|                    | membre de<br>l'équipe.     |

#### Détails de la demande

Dans cette partie, veuillez télécharger votre demande au format PDF. Cliquez sur « Save & Next Page » pour continuer.

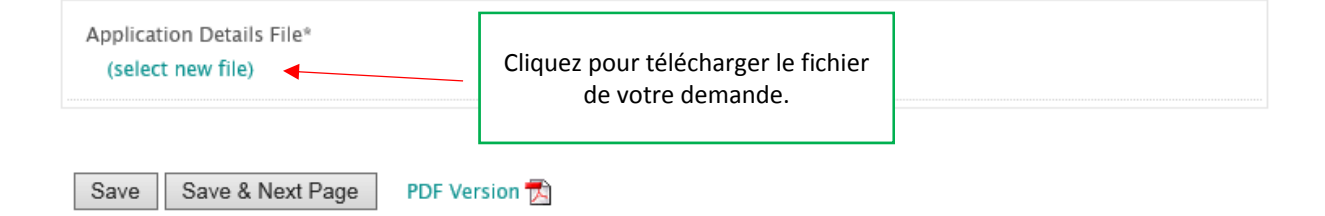

## Envoyer votre demande

À la page « Signature » de la demande :

- Si vous essayez d'envoyer votre demande avant d'avoir inclus toutes les informations obligatoires, vous verrez des messages en rouge au haut de la page indiquant les informations obligatoires qu'il reste à fournir.
- Si vous êtes d'accord avec le texte sur la signature et l'envoi de la demande, cliquez sur « I accept » puis sur « Save & Submit Application ».
- Une fois que la demande est complète et a été envoyée, un message en incrustation s'affiche avec le texte : « Your application was successfully submitted ».

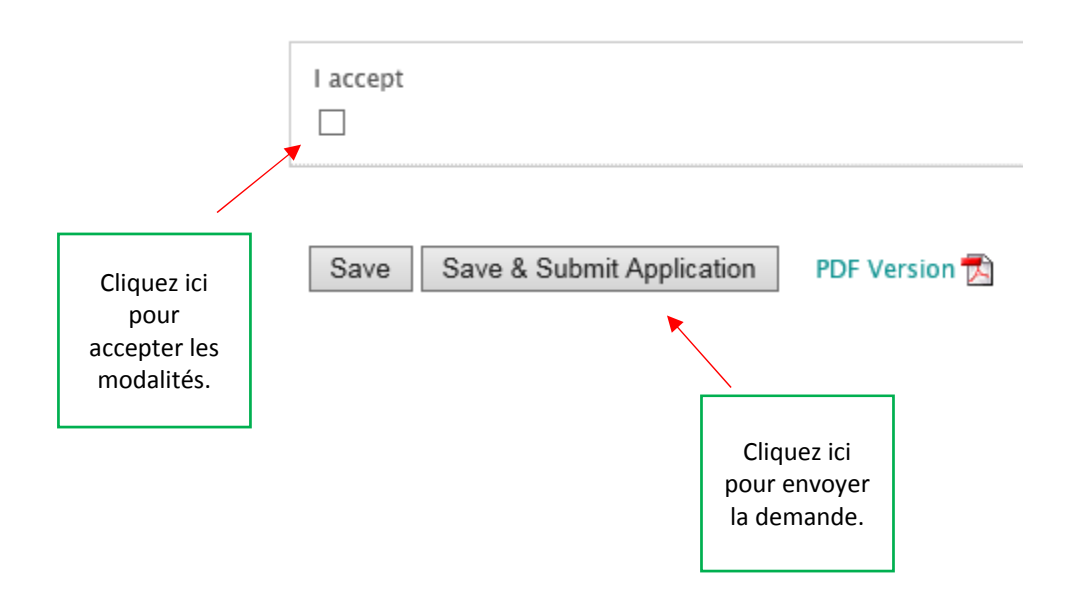

# État de la demande – Définitions

Voici la liste des définitions des différents états de la demande apparaissant à la page « Portfolio » dans le SGS :

#### Avant l'envoi :

- « In Draft Not Submitted » : L'utilisateur a entamé le processus, mais n'a pas encore fourni toutes les informations obligatoires.
- « In Draft Missed Deadline » : L'utilisateur n'a pas envoyé sa demande avant la date limite.
- « Withdrawn » : L'utilisateur a choisi de retirer sa demande du concours.
- *« Submitted NSHRF » :* L'établissement a approuvé la demande et elle a été envoyée à NSHRF.
   Cela ne signifie pas que la demande est admissible.

#### Après l'envoi :

- « Eligible » : La demande a été examinée et jugée admissible.
- « Not Eligible » : La demande a été examinée et jugée inadmissible.
- « Withdrawn » : L'utilisateur a choisi de retirer sa demande du concours.
- « Funded » : La demande a reçu une offre de financement.
- « *Not Funded* » : La demande n'a pas reçu de financement.
- « Accepted » : L'auteur de la demande a accepté l'offre de financement dans le SGS.